# présentation de SPIP

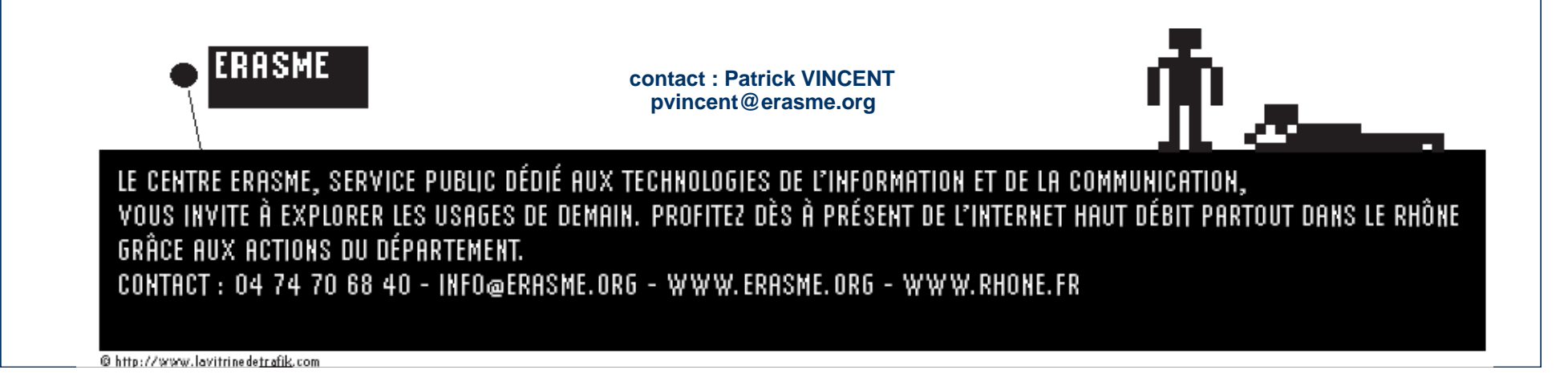

# Le réseau...

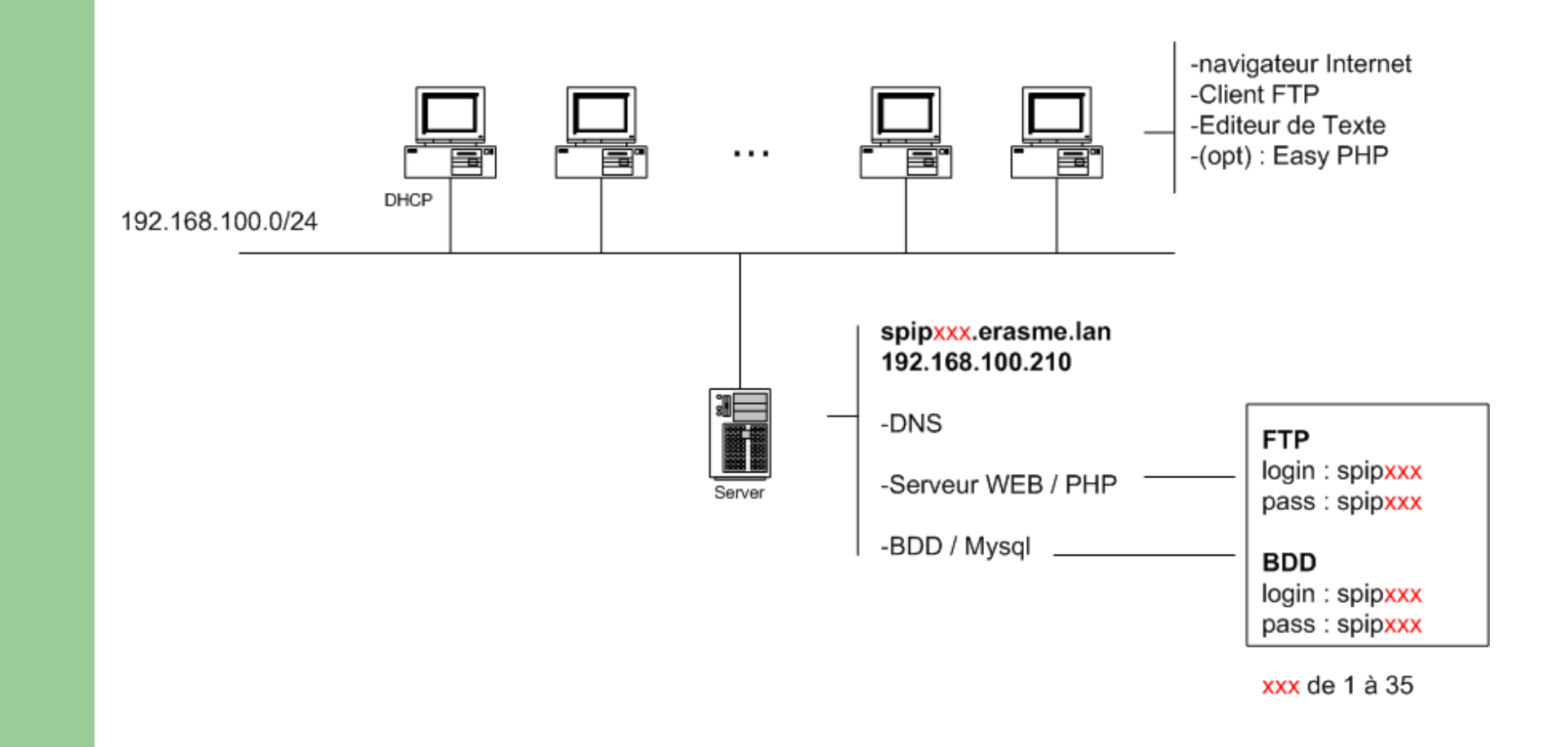

# **SPIP : Système de Publication sur Internet**

- **site Internet dynamique** : base PHP/Mysql.
- **site contributif** : permet de gérer et/ou d'animer un site à plusieurs.
- **outil d'aide à la publication** : permet de mettre des pages en ligne sans taper de code.
- WebZine : stocke et présente du contenu de type documentaire (articles multimédia).
- logiciel libre : distribué sous licence GNU.
- **CMS** : (Content Management Solution).

# **Exemples de sites sous SPIP**

#### • journalisme

- Le Monde diplomatique : <u>http://www.monde-diplomatique.fr/</u>

#### • échanges thématiques

- Citations : <u>http://www.aphorisme.info/</u>
- Sport : <u>http://www.bo2.org/</u>
- Informatique : <u>http://www.koudou.org/</u>
- Sociologie : <u>http://www.sociotoile.net/</u>
- Les loups : <u>http://www.loup.org/</u>

#### • Webzine

- Journal anecdotique : <u>http://10minutes.free.fr/</u>
- Uzine : <u>www.uzine.net</u>
- Aqolad.net : <u>http://aqolad.net/sommaire.php3</u>
- Grand Manitou : <u>http://www.grandmanitou.net/</u>
- Citoyen : <u>http://citoyenfr.lautre.net/</u>
- vie locale
  - Sophia antipolis : <u>http://www.viasophia.com/</u>
- politique
  - La vie des Verts d'Argentan : <u>http://vertsargentan.ouvaton.org/</u>

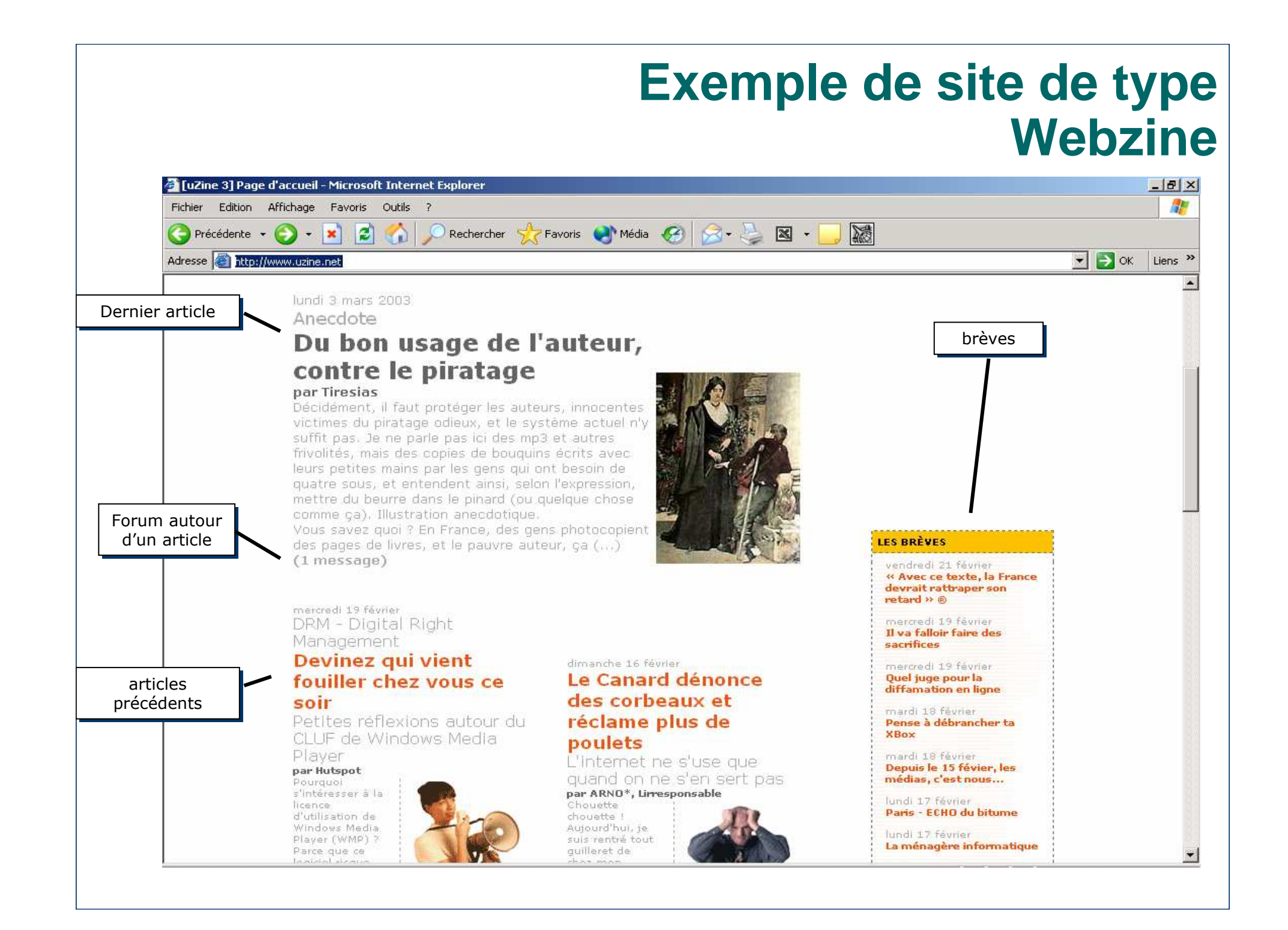

## **SPIP : structure et contenu**

### • Structure arborescente :

- organisé sous forme de rubriques et de sousrubriques
- possibilité de modération séparée des rubriques

### • Contenu documentaire :

- articles et brèves / enrichissement typographique et multimédia par un langage simple
- documents liés
- référencement et syndication de **sites Internet**
- forums de discussion

# **SPIP : différents niveaux d'utilisateurs**

### • Permets à partir d'un navigateur Internet :

- de consulter le site (visiteur).
- de contribuer au contenu (rédacteur).
- d'administrer, modérer et mettre à jour le site (administrateur).
- Séparer et distribuer entre différentes personnes :
  - La composition graphique (webmaster)
  - La contribution rédactionnelle (rédacteur)
  - La gestion éditoriale du site (administrateur)

## Front et back-office : le présentoir et l'arrière-cuisine

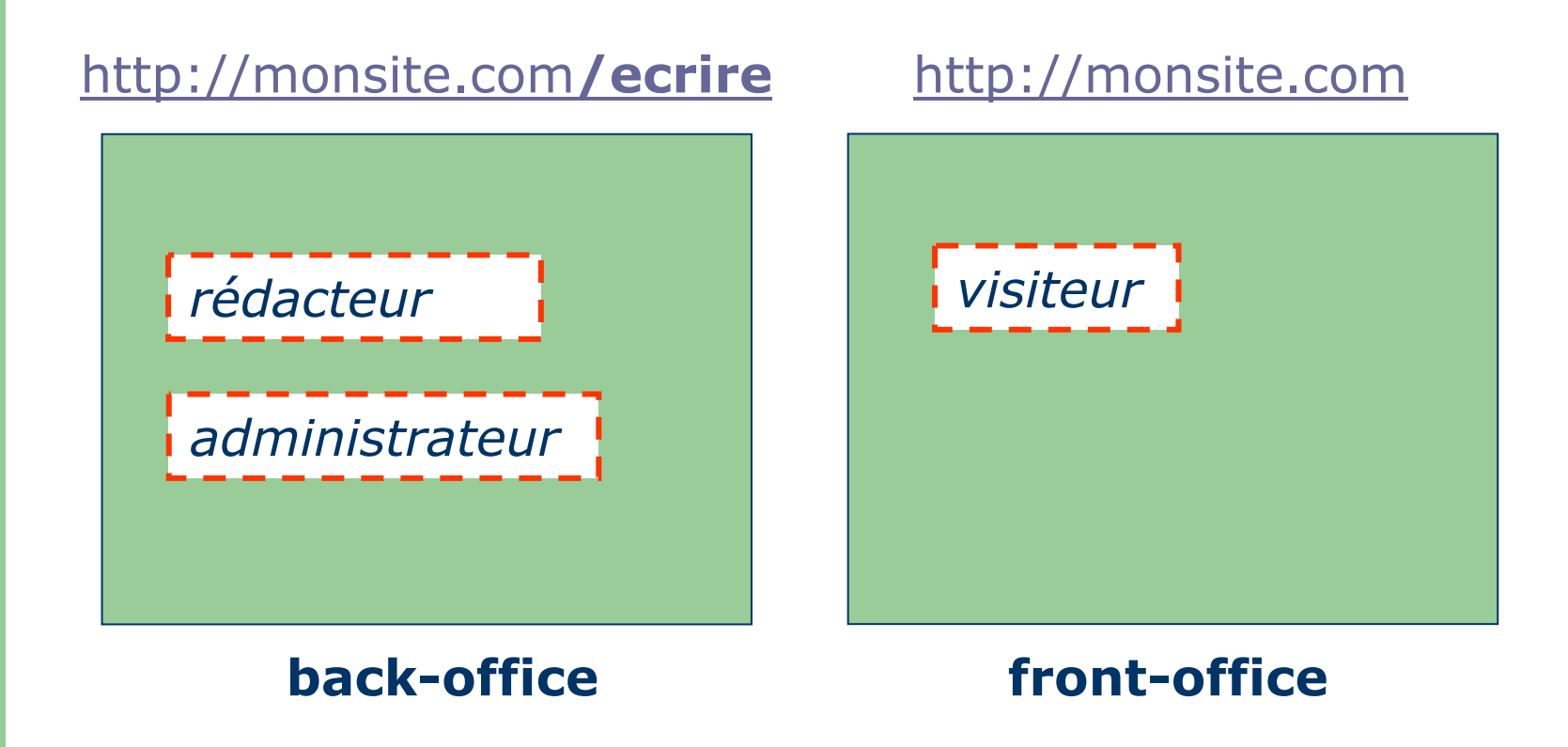

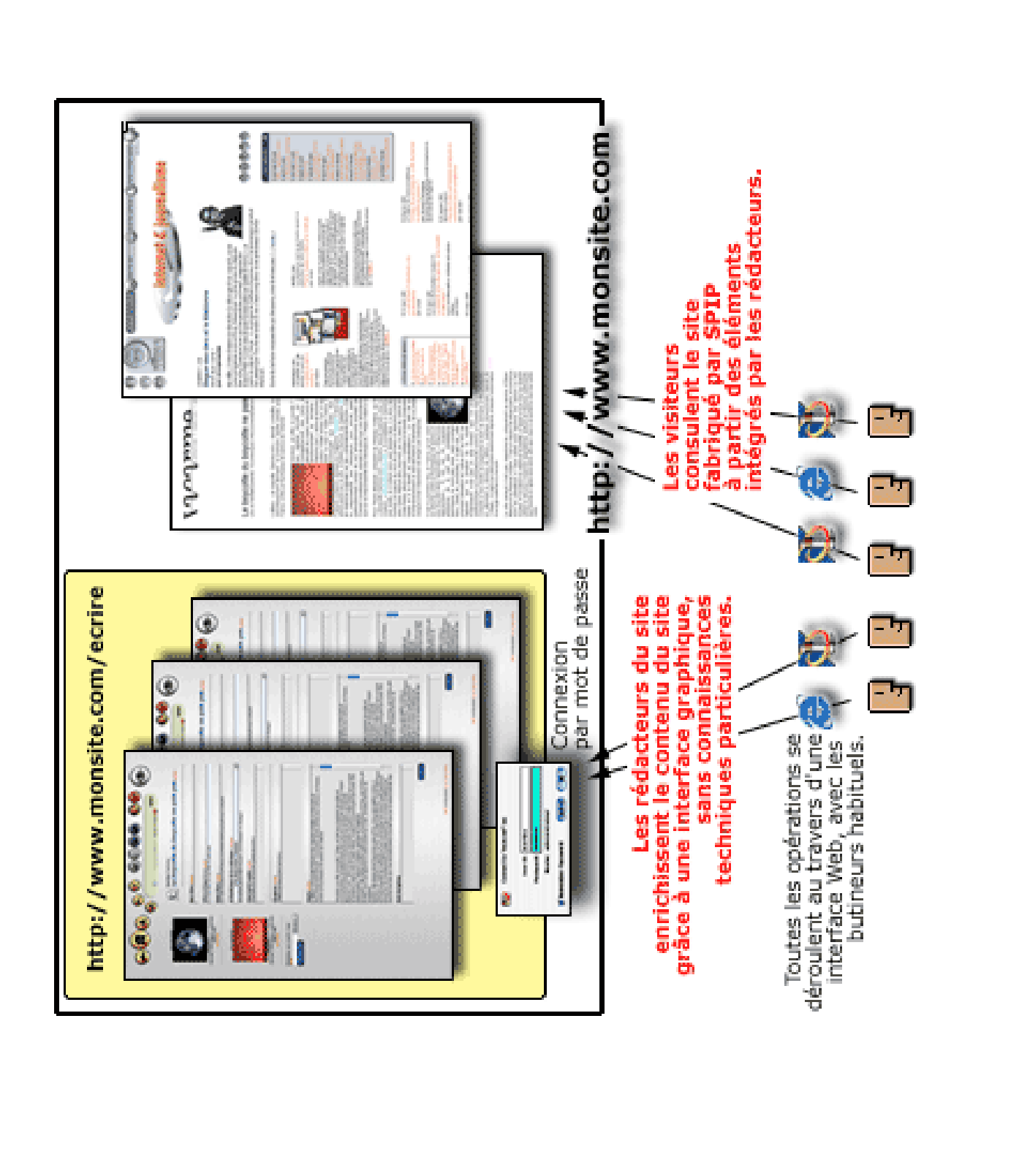

# Exemple d'usages de SPIP

- espace informatif à l'égard d'un groupe d'usagers - ex : support.erasme.org
- espace contributif pour l'échange sur des thèmes ouverts – ex : wifi.erasme.org
- Intranet simple (valeur ajoutée : protection de contenu par mot de passe, agenda partagé)

# **FRONT : utilisateurs**

- Rôle du cache (bouton : *recalculer la page*).
- Disposent d'un moteur de recherche (si activé par l'administrateur).
- Peuvent réagir aux articles via des forums (si activé).

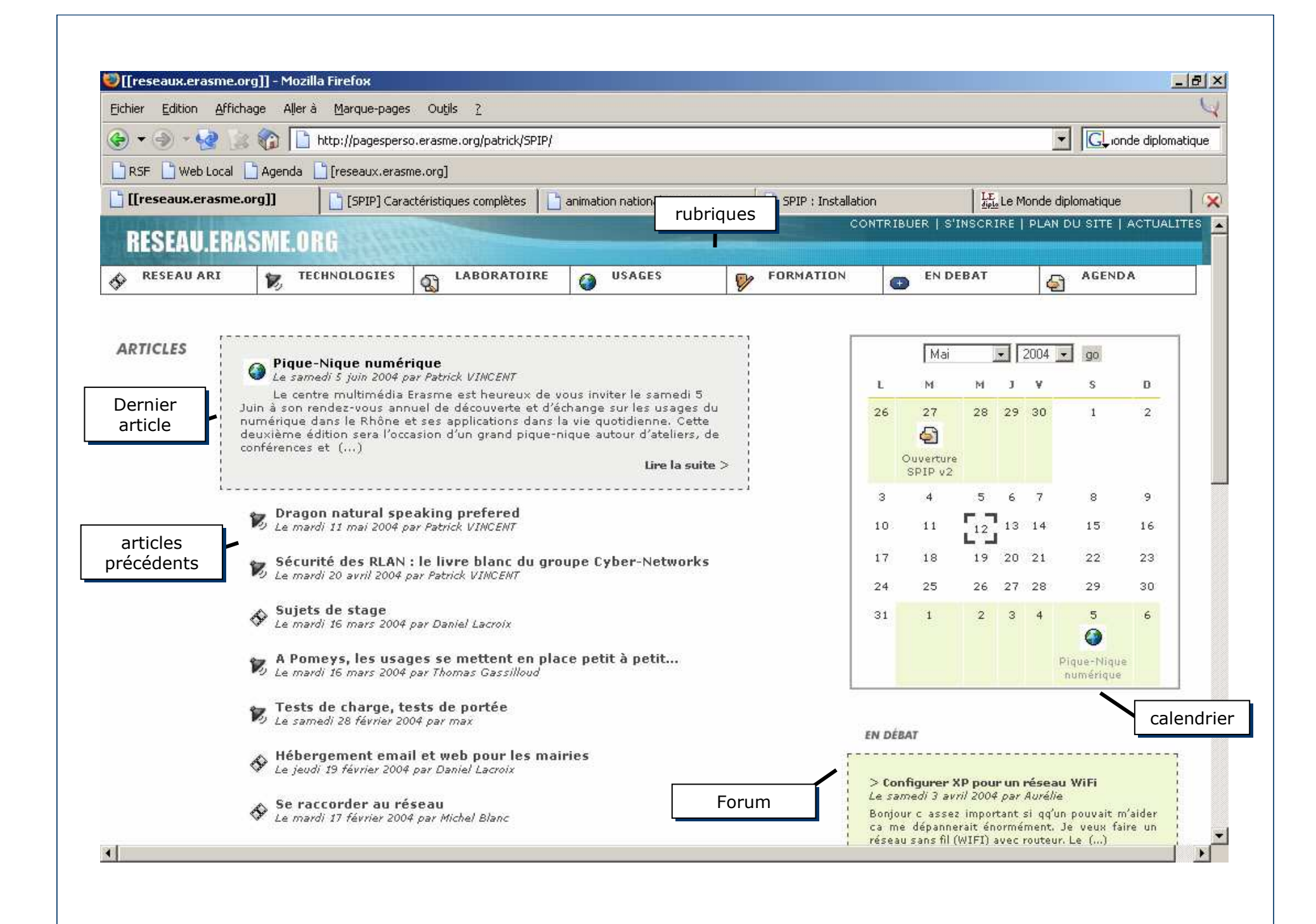

## **Installer SPIP**

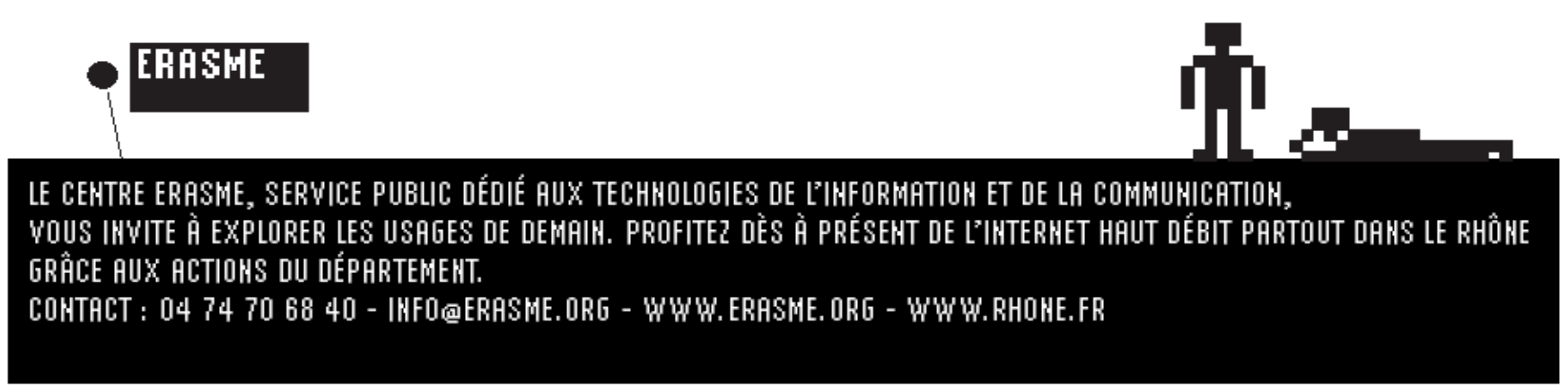

@ http://www.lavitrinede<u>trafik</u>.com

# Installer SPIP en 3 étapes

- Récupérez le fichier de SPIP sur le serveur www.spip.net, le décompacter sur votre ordinateur personnel. Vous obtenez un dossier « SPIP... » contenant l'ensemble des fichiers du système SPIP.
- 2. **Installez le contenu** de ce dossier sur votre site (par FTP, comme vous le faites habituellement pour installer vos pages sur votre site).
- 3. Connectez-vous avec votre navigateur sur votre site, dans le dossier « \ecrire », où SPIP vous proposera une interface graphique vous permettant de configurer le système.

# Installer SPIP en 3 étapes

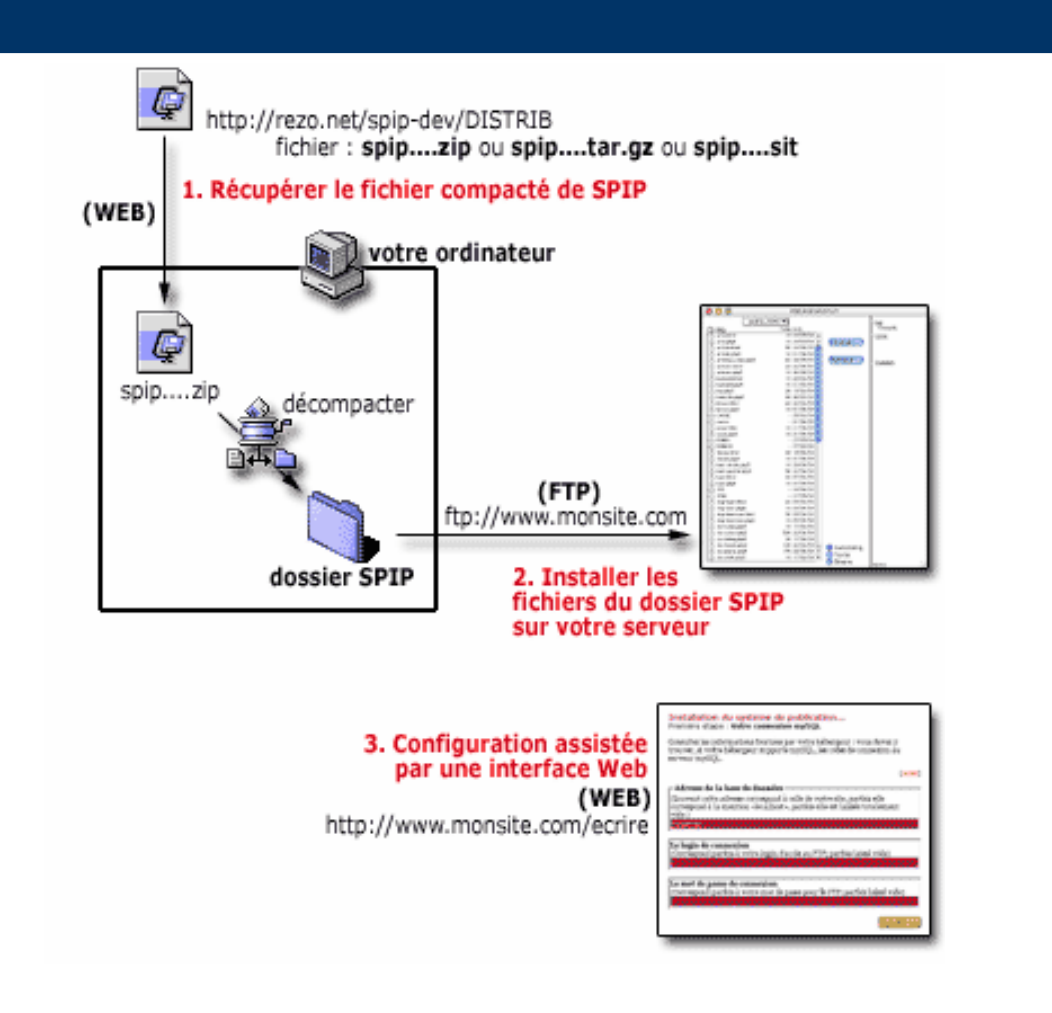

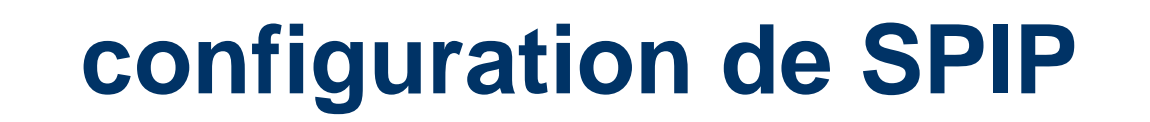

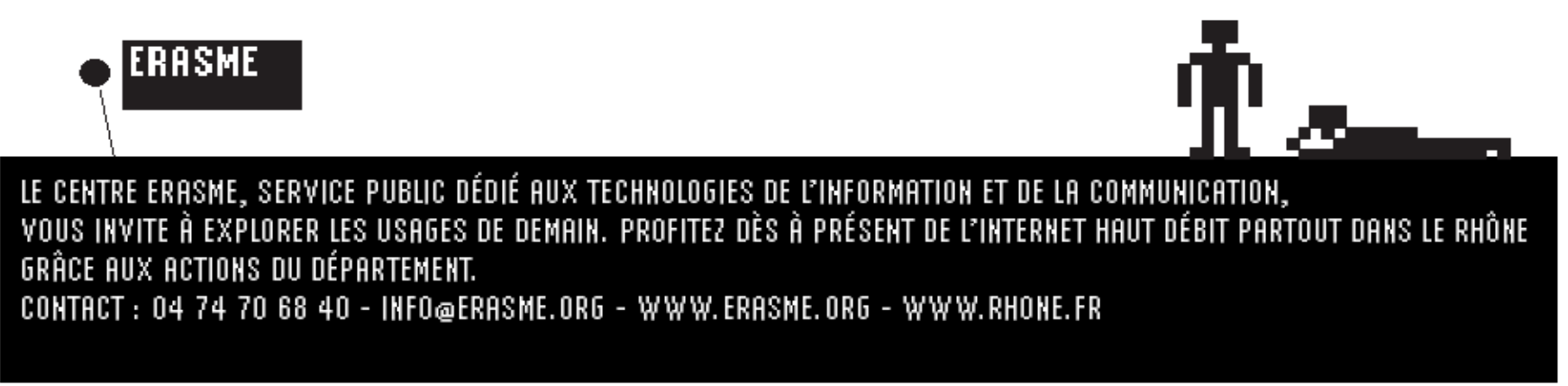

@ http://www.lavitrinede<u>trafik</u>.com

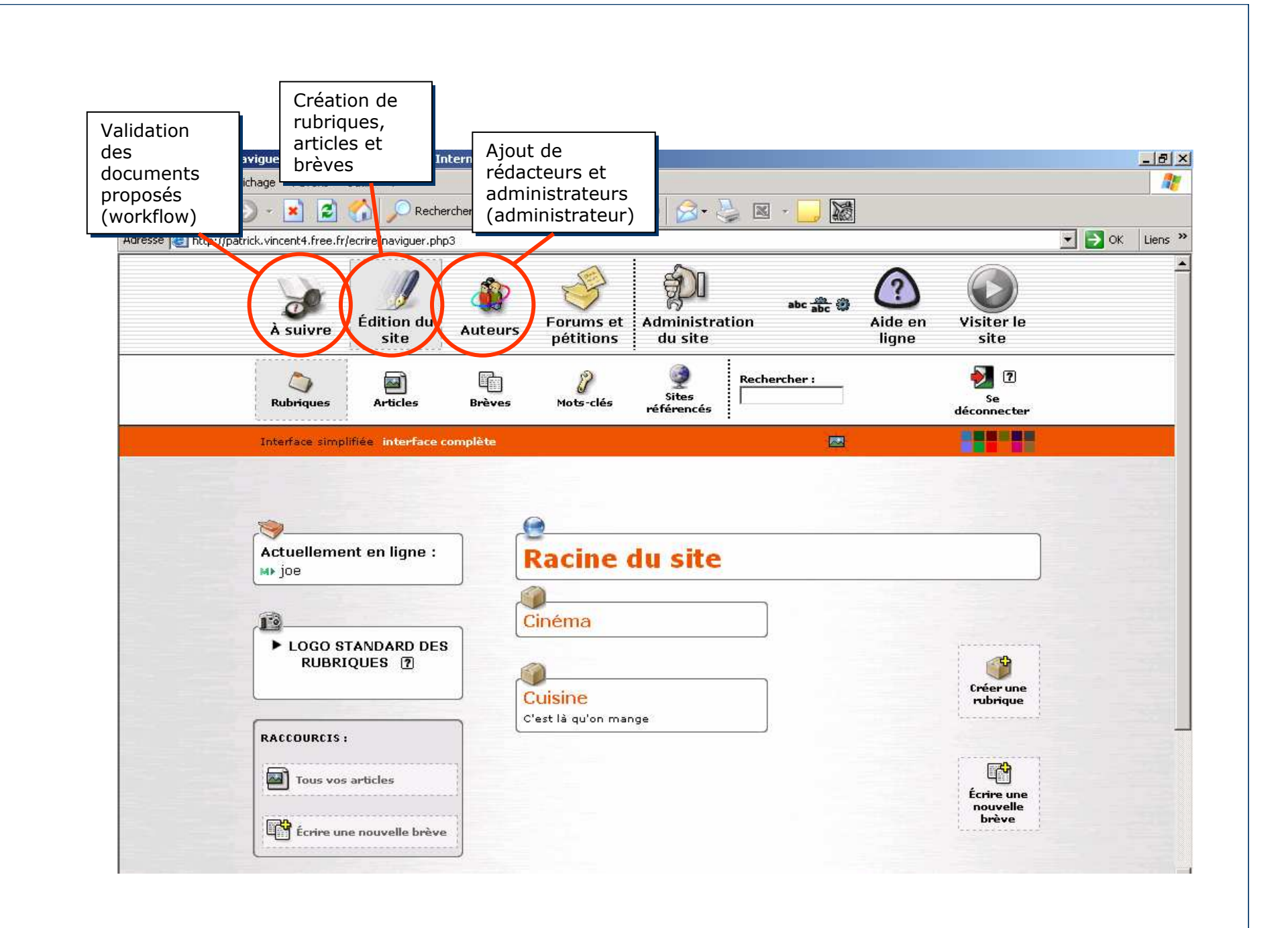

# LES DIFFERENTS OBJETS SPIP

- Rubriques
- Articles
- Brèves
- Sites
- Documents
- Forum
- Recherche

- Mots-clefs
- Statistiques
- Agenda
- Protection
- Album photo

# **BACK : administrateurs**

1-Définir les options simples de la structure du site (titre, articles, brèves).2-Créer une arborescence de rubriques

### ---passage sur 1 site commun--

3-Se rendre dans le back-office (log/pass)4-Administrer sa rubrique:

- -Modifier le nom
- -Associer une icône

# utilisation de SPIP

# **BACK : rédacteurs**

Rédiger un article (dans une rubrique autre que la votre)

- 1 : Se rendre dans le back-office
- 2 : Se positionner dans une rubrique
- 3 : Écrire un nouvel article en utilisant les raccourcis typographiques
  - -mise en forme (gras, italique, titre...)
  - -liens
  - -tableau
- 4 : Proposer l'article à la publication

# **BACK : rédacteurs** Rédiger un article (avancé)

- 1- Modifier un article
- 2- Joindre un document
- 3- Intégrer une image dans le corps
- 4- Logos, forums, redirection
- 5- Intégrer du code HTML

# **BACK : administrateurs**

- 1- Valider le contenu de l'article proposé dans sa propre rubrique.
- 2- Modifier l'arborescence de sa rubrique.
- 3- Option : Ajouter des rédacteurs et/ou des administrateurs à la liste.

# Modification de la mise en forme du site (débutant)

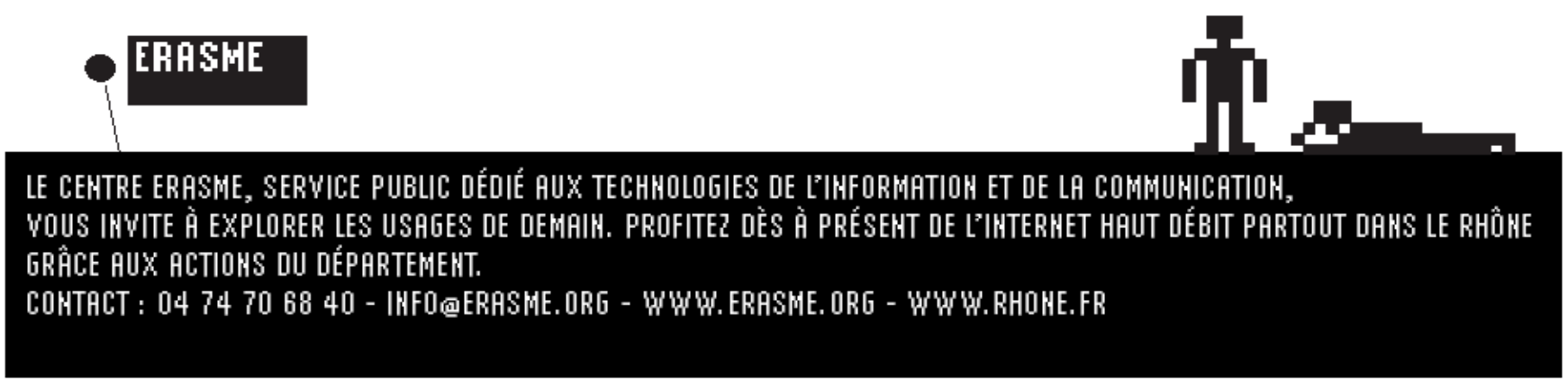

@ http://www.lavitrinede<u>trafik</u>.com

# **Appliquer un squelette**

 Certains des squelettes de mise en forme du site sont disponibles sur Internet (ex : reseau.erasme.org dans la rubrique « squelettes SPIP » ).

Ces contributions proposées à la communauté du libre permettent une utilisation, un échange et une évolution solidaires et efficaces des outils et des développements gravitant autour de SPIP.

- D'un point de vue pratique, la mise à jour se fait en deux étapes :
  - 1. Récupérez le fichier de mise en forme sur le serveur du contributeur et décompactez-le sur votre ordinateur personnel dans un dossier.
  - 2. Transférer le contenu de ce dossier à la racine de votre site SPIP par FTP.
  - 3. Il peut être nécessaire d'apporter certains **paramétrages spécifiques** pour permettre le fonctionnement optimal du squelette: -bannière

-activer les mots clefs (ex : agenda, album photo, ect) -liens statiques

# Outils de publication avancée avec mots-clefs

### REDCATEURS

- Agenda
- Album photo

#### **ADMINISTRATEURS**

- Protection par mots de passe
- Statistiques
- Sauvegarde Export/Import de la BDD
- Mises à jour des versions de SPIP
- Utilisation avancée des options de gestion du contenu editorial (mailing-liste, forum interne...)

# Modification de la mise en forme du site (avancée)

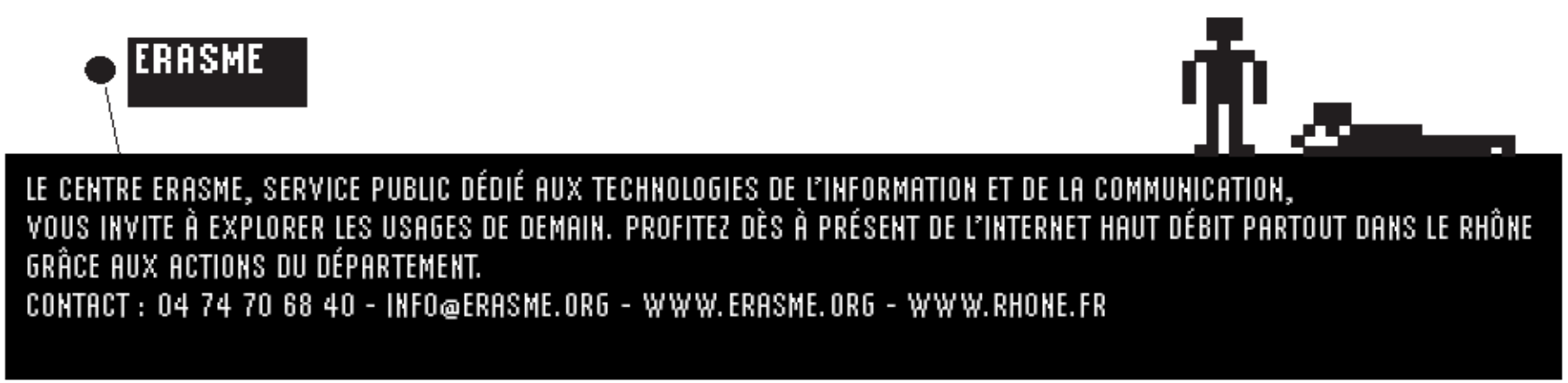

@ http://www.lavitrinede<u>trafik</u>.com

## Le webmestre et les squelettes SPIP

- L'aspect graphique et la navigation sont définis par des squelettes HTML («formats types») qui se trouvent dans la racine du site et sont modifiables.
- Ils définissent chacun une « vue » :
  - une pour l'index
  - une pour une rubrique et le résumé de son contenu
  - une pour le détail d'un article
  - une pour le détail d'une brève (par exemple)
  - ect...
- http://www.spip.net/fr\_rubrique143.html

# **Fonctionnement du squelette**

- L'intérêt (et la limite) d'un système de publication automatisé :
  - on ne va pas redéfinir une interface différente en HTML pour chaque page isolée.
  - on définit un canevas-type pour tous les articles (par exemple), et le système fabriquera chaque page individuelle en plaçant automatiquement le titre, le texte, les liens de navigation... de chaque article.

#### • Un canevas = un couple de fichiers :

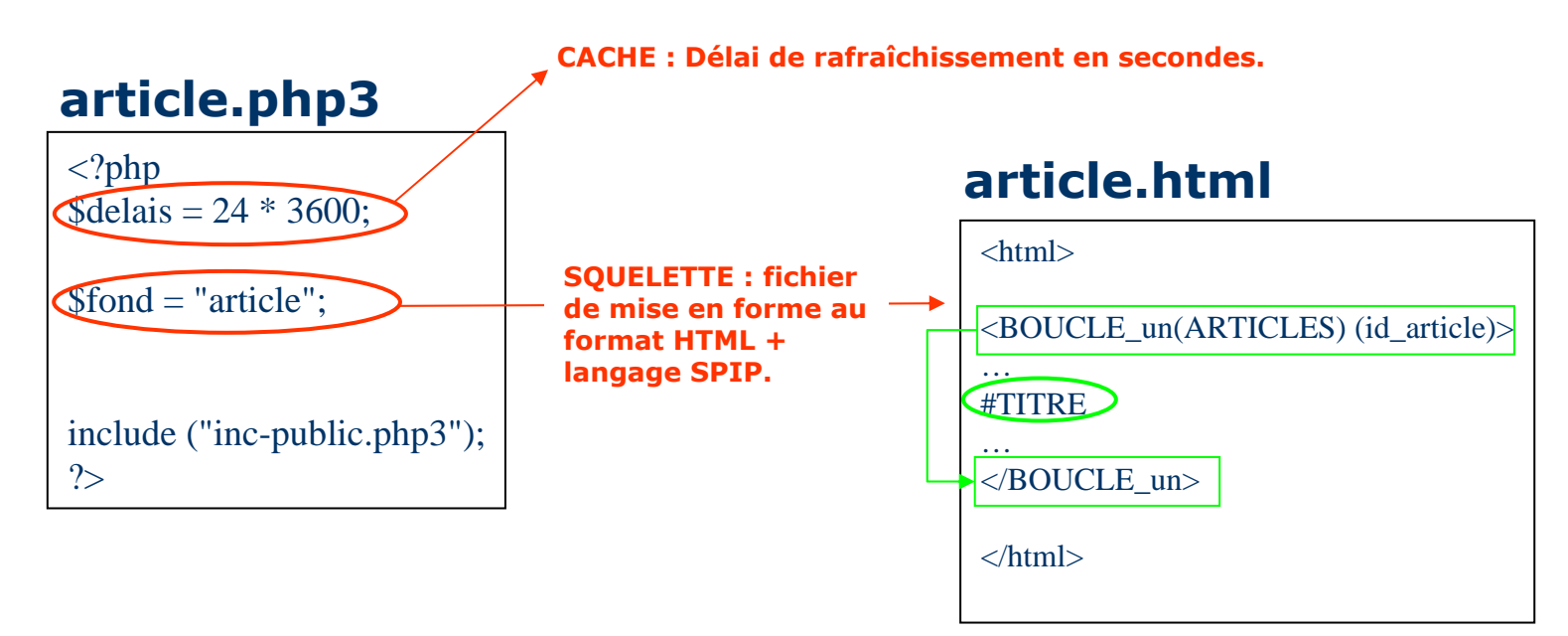

## **Fonctionnement du cache**

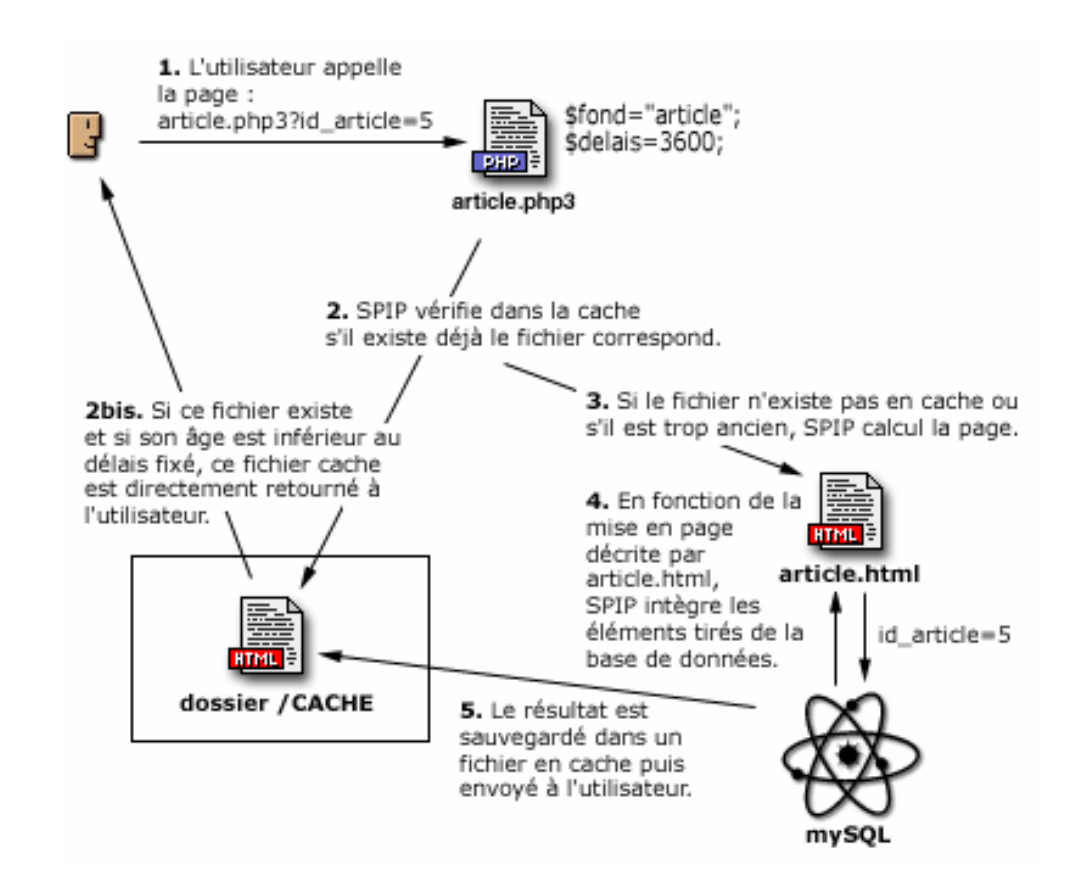

# FAQ : Le webmestre et les squelettes SPIP

- Peut-on utiliser un éditeur textuel pour créer et modifier ses squelettes ?
  - Oui, comme on le ferait pour du HTML classique.
- Peut-on utiliser un éditeur graphique (WYSIWYG) pour créer et modifier ses squelettes ?
  - Oui, comme on le ferait pour du HTML classique.
  - Néanmoins, certains éditeurs graphiques modifient les tags SPIP et « corrigent » automatiquement les tags qu'ils ne comprennent pas. La plupart ont toutefois une option permettant de désactiver cette fonctionnalité.

## **Boucles filtres et objets**

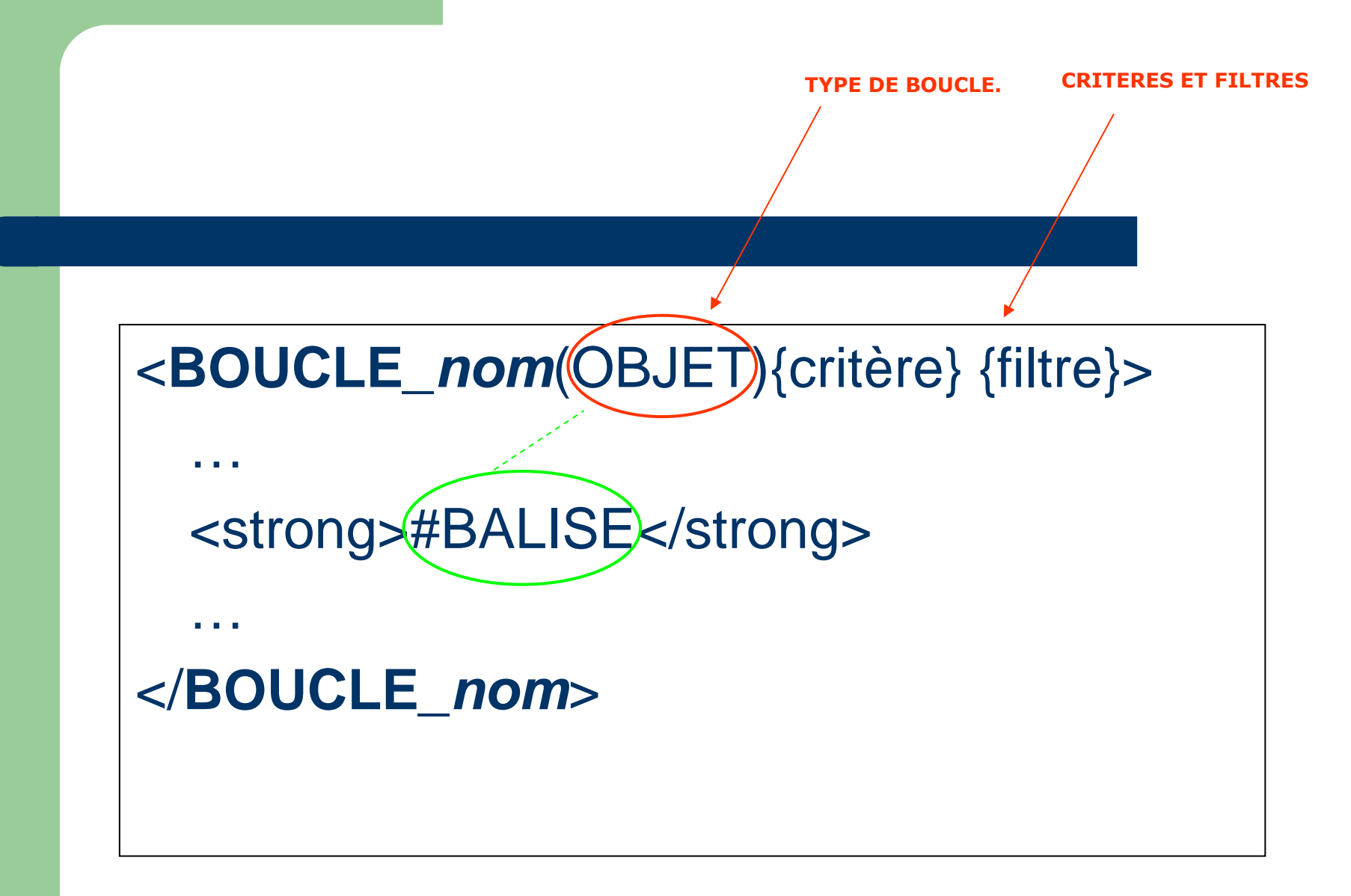

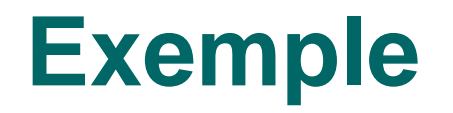

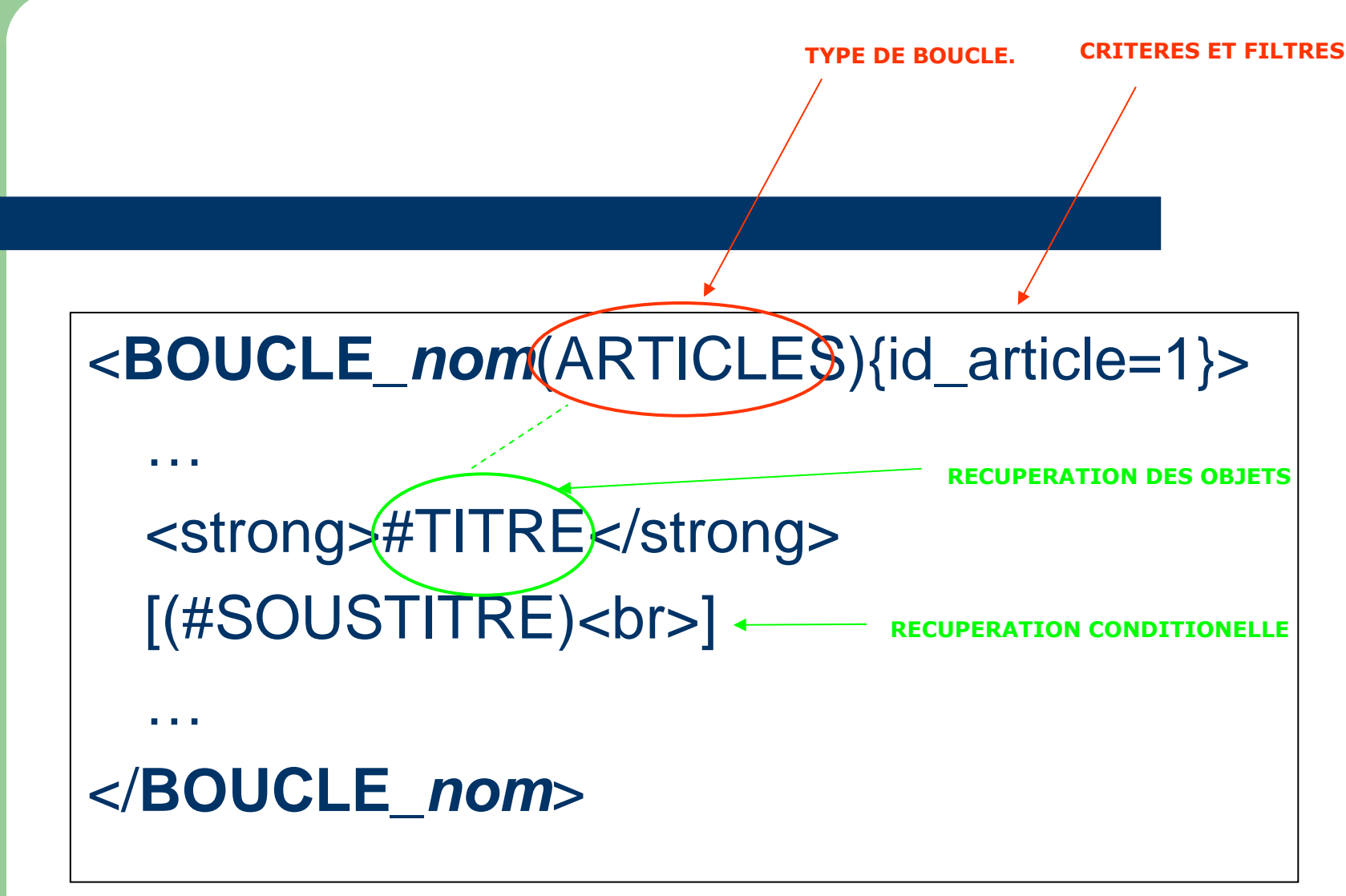

# Mon premier squelette

Affiche la liste des articles du site avec un lien vers la page de chaque article
Doit être placé à la racine du site par FTP et s'appelle par http://monsite.com/squelette1.php3

> <html> <body>

> > <BOUCLE\_un(ARTICLES)>

<?php \$delais = 0;

\$fond = "squelette1";

include ("inc-public.php3");
?>

squelette1.php3

<a href="article.php3?id\_article=#ID\_ARTICLE">

<strong>#TITRE</strong>

</a>

<br>

</BOUCLE\_un>

</body> </html>

### squelette1.html

## Intégrer d'autres critères de boucle pour l'objet ARTICLES

#### **CRITERES**

- {tout}
- {id\_article}
- {id\_rubrique}
- {branche}
- {id\_auteur}
- {id\_mot}

- ...

### **FILTRES**

- {par hasard}
- {par date}
- {inverse}
- {1,10}
- {1/3}

#### BALISES

- #ID\_ARTICLE
- **#TITRE**
- **#TEXTE**
- [#TEXTE|couper(50)]
- **#DATE**
- **#ID\_RUBRIQUE**
- #URL\_ARTICLES
- #LESAUTEURS
- #LOGO\_ARTICLE
- #LOGO\_ARTICLE\_R UBRIQUE

# Pour aller plus loin...

- Ouvrir et repérer les BOUCLES d'un squelette SPIP d'origine. Identifier leur résultat dans le code HTML de la page après interprétation par SPIP.
- Compléter votre squelette à l'aide
  - D'autres OBJETS
  - D'autres CRITERES et FILTRES
  - D'autres BALISES

issues du manuel de référence du webmestre : www.spip.net/fr/rubrique.php3?id\_rubrique=

# Syntaxe complète

<B\_*nom*>

Code HTML

## <BOUCLE\_nom(OBJET){critère} {filtre}>

Code HTML + balises SPIP

### </BOUCLE\_nom>

Code HTML

</B\_nom>

Code HTML

<//B\_nom>

# **Optimisation (Feuilles de style : spip\_style.css)**

- Ceci est un [lien->http://www.uzine.net] est transformé en code HTML ainsi : Ceci est un <a href="http://www.uzine.net" class="spip\_out">lien</a>
- {{{Un intertitre}}}
   Est mis en forme grâce à :

   h3.spip {
   font-family: Verdana,Arial,Helvetica,sans-serif;
   font-weight: bold;
   font-size: 120%;
   text-align: center;
   }

# **Liens utiles** ERASME LE CENTRE ERASME, SERVICE PUBLIC DÉDIÉ AUX TECHNOLOGIES DE L'INFORMATION ET DE LA COMMUNICATION, Vous invite à explorer les usages de demain. Profitez dès à présent de l'internet haut débit partout dans le rhône GRÂCE AUX ACTIONS DU DÉPARTEMENT. CONTACT : 04 74 70 68 40 - INFO@ERASME.ORG - WWW.ERASME.ORG - WWW.RHONE.FR @ http://www.lavitrinede<u>trafik</u>.com

# **Liens SPIP**

- <u>http://reseau.erasme.org/spip</u>
- www.spip.net/fr
- www.spip-contrib.net
- Liste de diffusion : <u>spip@rezo.net</u>